## Tjedni izazov – 9.ožujka 2013.

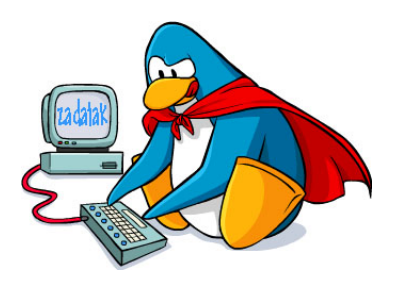

Sa stranica **II. web radionice** skinite HTML datoteke i slike koje se nalaze u **Repozitoriju** pod **Tjednim izazovom** koje ćete formatirati pomoću CSS-a tako da web stranice što više sliče rješenju. Upute kako formatirati stranice su prikazane na slikama 1-4:

- klub-pocetna.html početna stranica (vidi sliku 1);
- klub-onama.html o nama (vidi sliku 2);
- klub-pingvini.html naši članovi (vidi sliku 3);
- klub-upute.html kako do nas(vidi sliku 4);

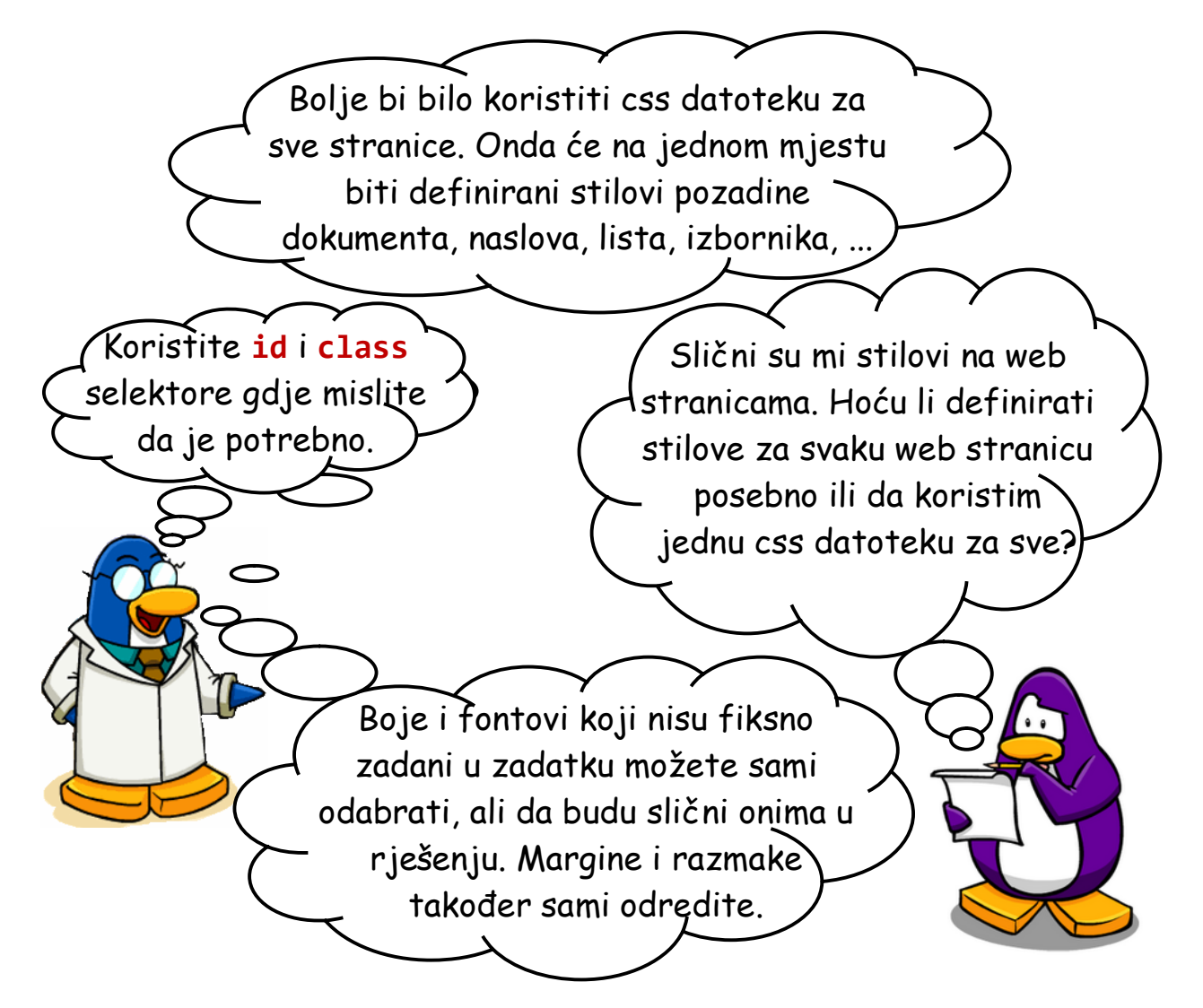

#### Upute za dostavu rješenja

Kompresirajte sve HTML datoteke rješenja, CSS datoteku i slike (**u zip ili rar formatu**) i pošaljite ih kao **privitak e-mail poruke** na adresu:

unidu.prog@gmail.com

U subjectu e-maila navedite **2. WEB tjedni izazov** i *vaše ime i prezime*.

Krajnji rok za slanje rješenja je Četvrtak, 14. ožujka 2013. u podne.

Slika 1. Izgled početne web stranice kluba prije i nakon postavljanja stilova

# Klub "Kod smrznutog pingvina"

Naslovnica Onama Naši članovi Kako do nas

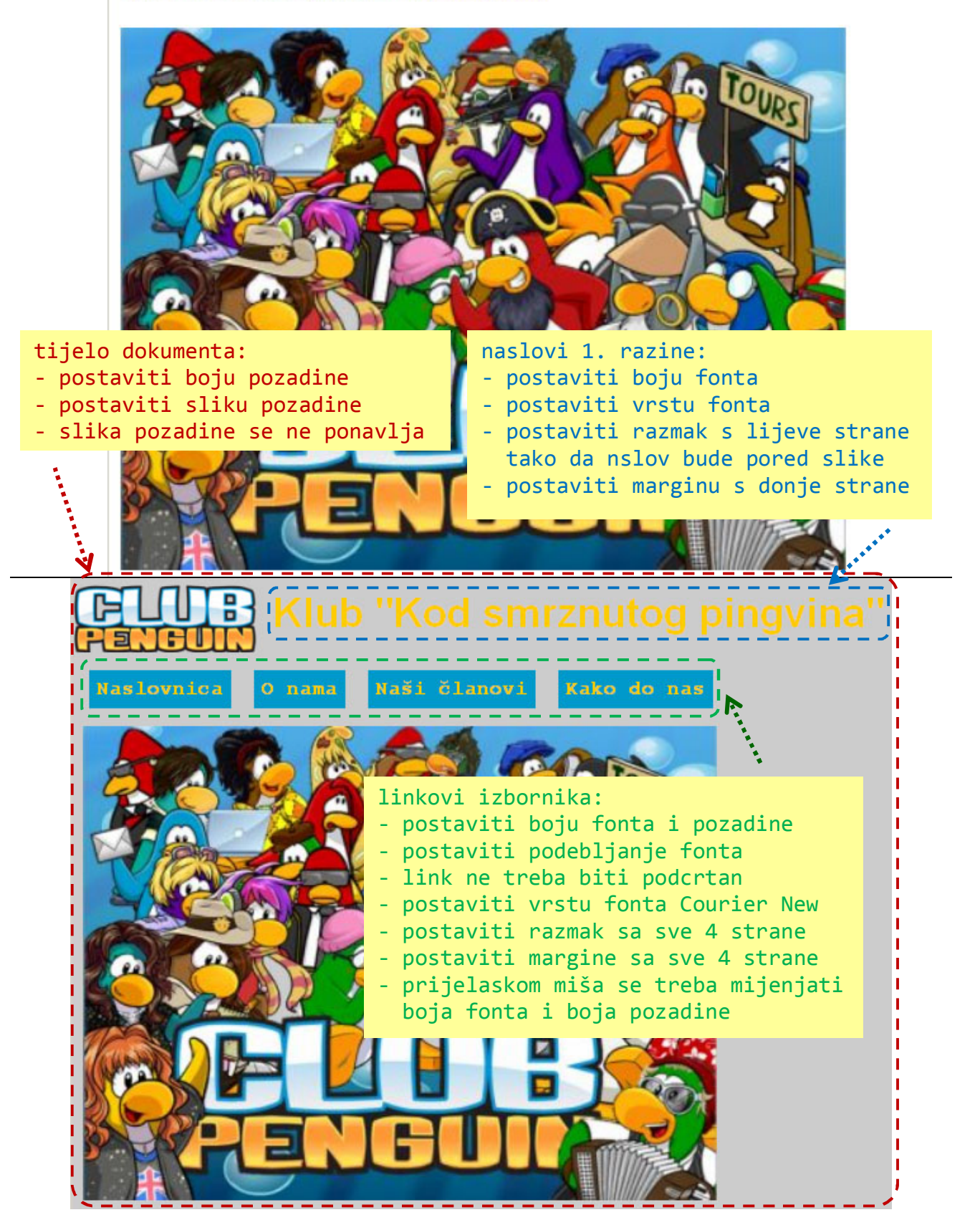

Slika 2. Izgled web stranice "O nama" prije i nakon postavljanja stilova

# Klub "Kod smrznutog pingvina"

Naslovnica Onama Naši članovi Kako do nas

### O nama

Klub "Kod smrznutog pingvina" je prostor u kojem možete provesti ugodne trenutke sami ili u društvu:

- čitajući,
- slušajući glazbu,
- igrajući društvene igre
- ili ispijajući bezalkoholna pića.

Bežični internet je dostupan tako da možete surfati ili provjeriti elektroničku poštu.

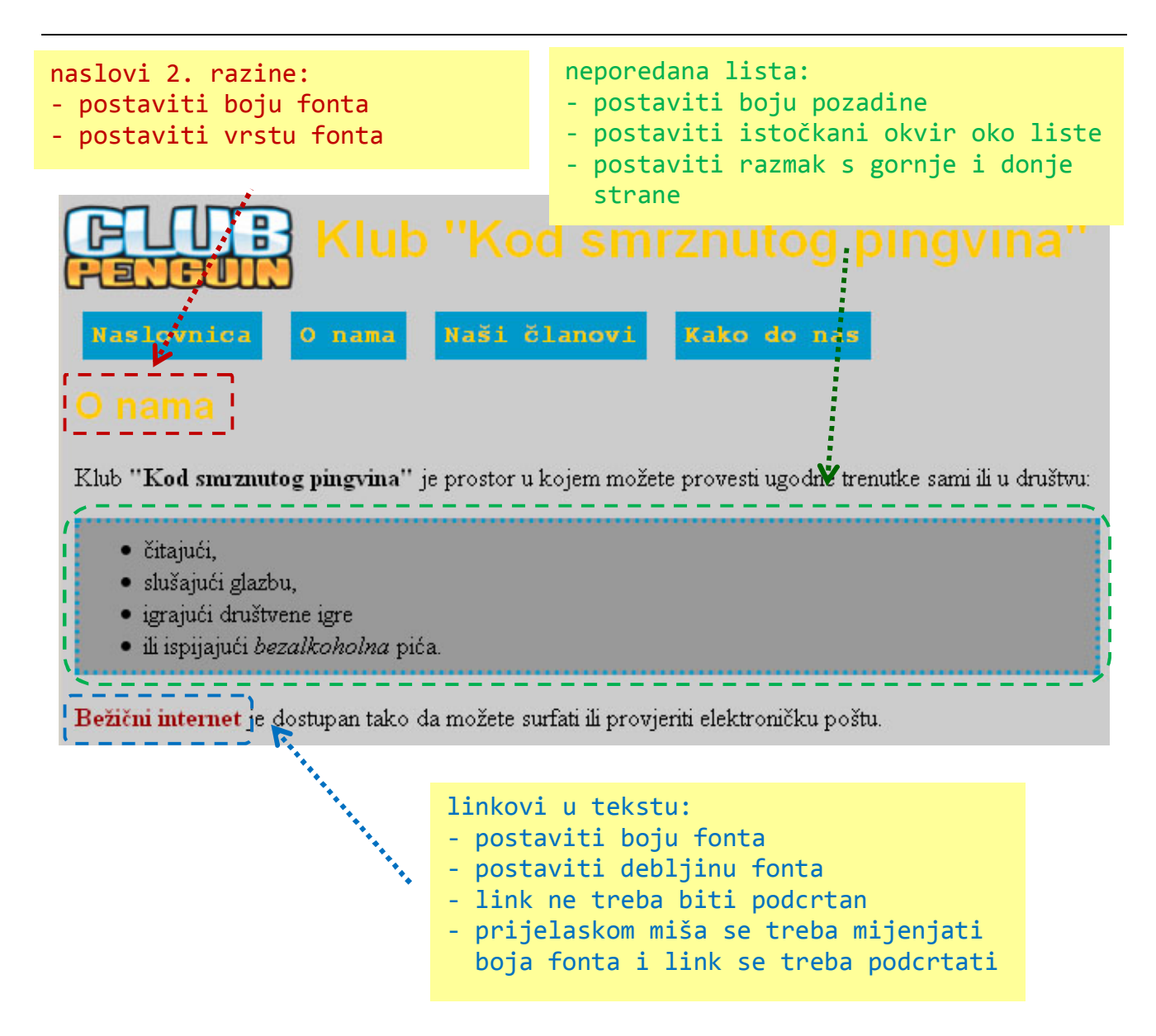

### Slika 3. Izgled web stranice "Naši članovi" prije i nakon postavljanja stilova

### Klub "Kod smrznutog pingvina"

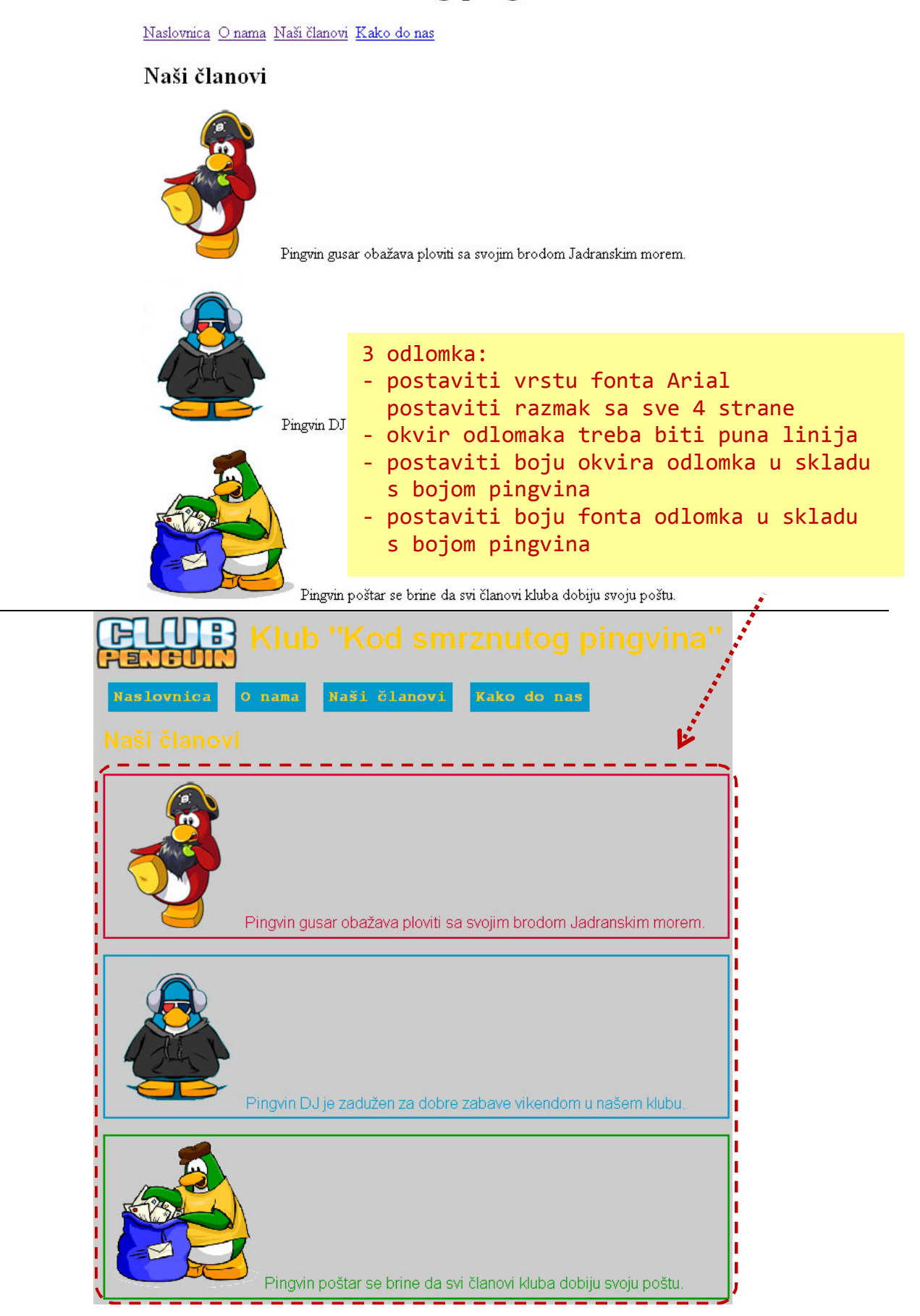

Slika 4. Izgled web stranice "Kako do nas" prije i nakon postavljanja stilova

## Klub "Kod smrznutog pingvina"

Naslovnica Onama Naši članovi Kako do nas

### Kako do nas?

- 1. Sidete na trećoj stanici od Pila,
- 2. skrenite desno
- 3. pa produžite cca. 300 metara.

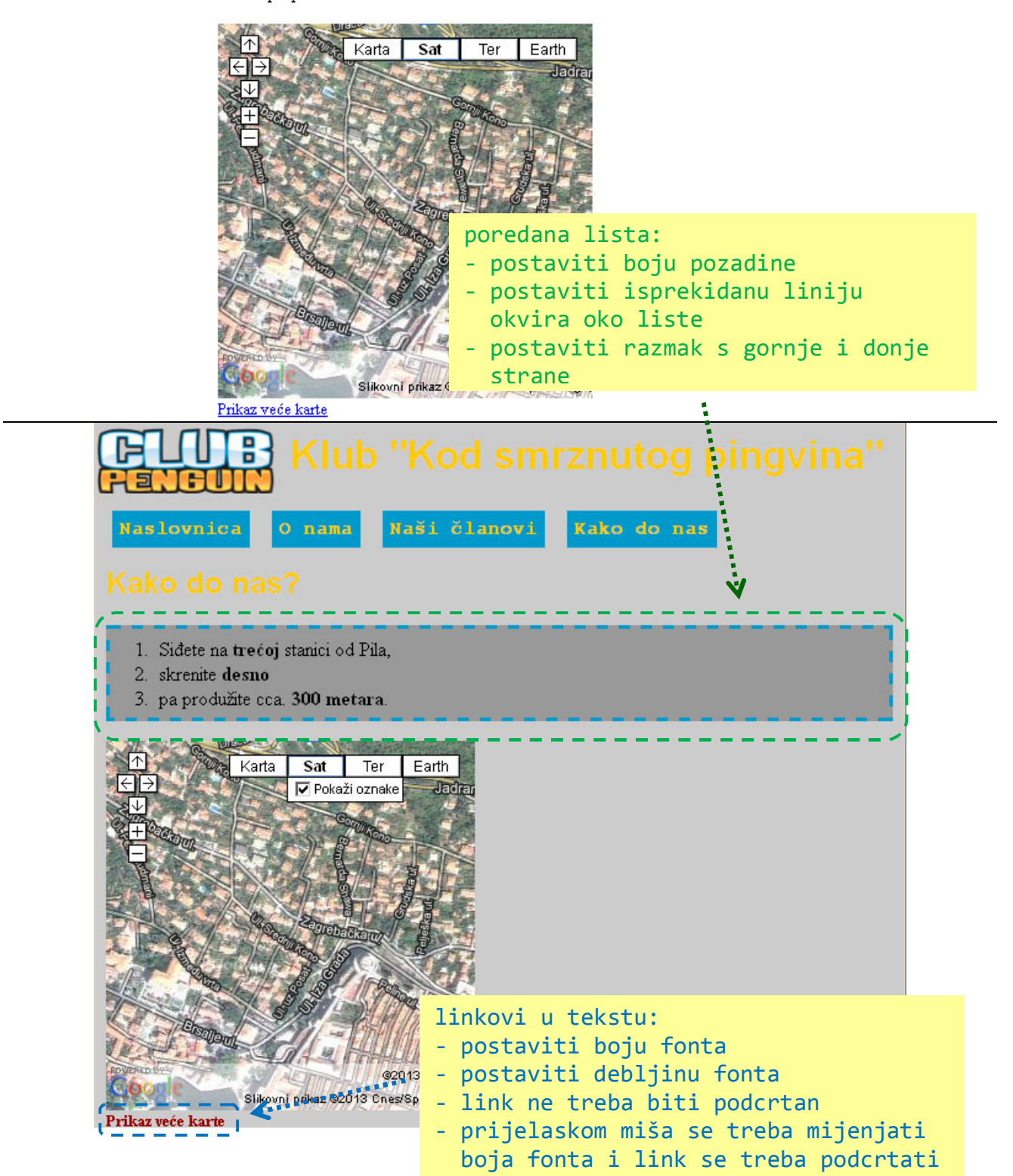